## 蓮騰系統復原卡 · 優化設置 · 指引: v1.0.1

1. 規劃 / 預留一個屬性 "S" 或 "P" 的資料碟,作為一個可以儲存檔案而不作復原的區域,分割類別 / 檔案系統可以設定為 "FAT32" 或 "NTFS",容量大小則視乎擁有的記憶體而定,一般建議最小值為記憶體的2倍

|   | No. | 屬性 | 磁碟名稱      | 大小(MB) | 分割類別  | 還原方式 | 暫存區(MB) |
|---|-----|----|-----------|--------|-------|------|---------|
|   | 1   | А  | Win2000Xp | 1000X  | NTFS  | 每次   | 502     |
|   | 2   | A  | Win98     | 800X   | FAT32 | 每次   | 502     |
| • | 3   | S  | Data      | 50X    | FAT32 | 不使用  | /       |
|   | 4   |    |           |        |       |      |         |

 更改 windows 的虛擬記憶體位置至以上的資料碟,容量大小則視乎擁有的記憶體而定,一般建議最小值為記憶體的 1.5 倍, 如在 windows 98 下,此設定可以在 [控制台] -> [系統] -> [效能] -> [虛擬記憶體...] 中修改,如在 windows 2000/XP 下,此設 定可於 [控制台] -> [系統] -> [逸能] -> [虛擬記憶體 | 變更...] 中修改

| 系統內容                                                    |
|---------------------------------------------------------|
| 一般 電腦名稱 硬體 進階 系統還原 自動更新 遠端<br>您必須以系統管理員的身分登入,才能使執行這些變更。 |
| 效能<br>視覺效果、處理器排程、記憶體使用量和虛擬記憶體<br>設定③                    |
| 使用者設定檔<br>開於您登入時的桌面設定<br>設定图                            |
| 一台剧众 187度<br>系統啓動、系統失敗和值錯資訊<br>設定(I)                    |
| 環境變數(1) 請誤報告(2) 請誤報告(2)                                 |
| 確定 取消 麥用(点)                                             |

3. 更改 windows 的暫存區 temp / tmp 位置至以上的資料碟,如在 windows 98 下,此設定可以在 autoexec.bat 檔案中修改,例如 set temp=d:\temp; set tmp=d:\temp, 如在 windows 2000/XP 下,此設定可於 [控制台] -> [系統] -> [進階] -> [環境變數...] 中修改

| 帕容       |           |            | 1               |
|----------|-----------|------------|-----------------|
| 般電腦名稱    | 硬體 進階     | 系統還原自動更新   | 遠端              |
| 您必須以系統管: | 理員的身分登入,: | 才能使執行這些變更。 |                 |
| 視覺效果、處理  | 器排程、記憶體傳  | 可用量和虛擬記憶體  |                 |
|          |           | . B        | 定(3)            |
| 使用者設定檔   |           |            |                 |
| 關於您登入時的  | 東面設定      |            |                 |
|          |           |            | <b>守</b> (四)    |
|          |           | ER         | .xe( <u>e</u> ) |
| 啓動及修復    |           |            |                 |
| 系統啓動、系統  | 能失敗和值錯資訊  |            |                 |
|          |           | 設          | 定(I)            |
|          |           |            |                 |
| (        | 環境變數(     | N)         | 吉(R)            |
|          |           |            |                 |
|          |           |            |                 |
|          | <br>「 確   | 定 取消       | (               |
|          |           |            |                 |

4. 以總管模式下進入作業系統,並執行一次磁碟重組程式

| 變數           | 値                                                                                  |
|--------------|------------------------------------------------------------------------------------|
| TEMP<br>TMP  | C:Documents and Settings/toc/Local Sett<br>C:Documents and Settings/toc/Local Sett |
|              | 新増加(編輯正)(刪除①)                                                                      |
| 統變數(S)       |                                                                                    |
| 統變數(2)<br>變數 | 値                                                                                  |